## URGENT NOTICE

## UG(2021-24) & PG(2021-23)

Students of the above said academic programmes, who took admission in the academic year 2021(currently in Sem-II) are directed to fill their admission related form at the Chancellor Portal. The Chancellor Portal shall remain open for the same from 20<sup>th</sup> Apr.,2022 to 24<sup>th</sup> Apr.,2022. Kindly note that this is mandatory for every student.

Please keep the following documents ready before filling the form:

- Photo(PNG or JPEG format/Size max 100 kb)
- Signature (PNG or JPEG format/ Size max 100 kb)
- 3. Any valid ID proof(Pan Card/Driving Licence/Voter ID Card/Aadhar Card)
- 4. Marksheet of the last examination passed(For UG: +2/ For PG: Graduation)

Please read all the following instructions first before you start filling up the form:

- 1. Log-in to the Chancellor Portal Website: https://jharkhanduniversities.nic.in/login
- 2. Choose 'Student Sign Up' from Home page
- 3. Provide valid Mobile No. and E-mail ID
- 4. After Log-in, choose 'Fill Admission Form'
- Select programme and academic session in which you have taken admission in St.Xavier's College, Ranchi (Valid option for Programme: Under Graduate(UG)/ Post-Graduation(PG) & Valid option for academic Session: UG:2021-24 / PG:2021-23)
- 6. Fill the personal information page carefully
- 7. After this, go to 'Academic Information Section'
- Now go to 'Applying for Discipline' (Correct option for this page: University Ranchi University, Ranchi/ College – St.Xavier's College, Ranchi/ Discipline – Honours / Stream – Choose your concerned stream/ Subject Name – Choose your Core subject) As per your selection, different course combinations will appear. Choose any one of them.

Click on 'ADD' Disciline button to go to the next screen. Click on 'Save & Verify' button

Press on 'Confirm & Submit' button to go to the Final page

You don't need to proceed to the Payment Section. Your filling up of the required form is completed.

Principal

Controller of Examination

Controller of Examination St. Xavier's College, Ranchi URGENT Notice for the Regular students of UG (Session 2021-24) and PG (Session 2021-2023) who have taken admission in Year 2021 (currently are in Semester-II), they are instructed to fill their form at Chancellor Portal.

Please keep following Documents ready before filling the form

- 1. Photo (PNG or JPEG format, Size max 100 KB)
- 2. Signature (PNG or JPEG format, Size max 100 KB)
- 3. Any valid ID proof (PAN Card, Driving Licence, Voter Card or Aadhaar Card)
- 4. Marks Sheet of Last qualification. (For UG 10+2, for PG-Graduate Marks sheet)

## Please read all instructions first before start filling the Form.

- 1. Website for the Chancellor Portal <u>https://jharkhanduniversities.nic.in/login</u>
- 2. Choose [**Student Sign Up**] from home page

| ← → C @ ○ △ https://hinkhanduniversities.nic.in/login<br>হাবেহাঁ3 सरकार GOVERNMENT OF JHARKHAND                                                                                                    |                                                                                                    | ☆ ♡ =                                                                                                    |
|----------------------------------------------------------------------------------------------------|----------------------------------------------------------------------------------------------------|----------------------------------------------------------------------------------------------------|
| Chancellor Portal                                                                                                    | Digital India<br>Pedr 's Essent                                                                                                    | Shri Ramesh Bals<br>Hon Die Governor,<br>Jharkhand                                                                                                    |
| 🏶 Home 🏦 University 🖉 Subject Wise Criteria Combination 🏝 Student Sign Up 🌲 Notifications 🕯                                                                                                    | 🗹 Contact Us 🔀 Recruitments                                                                                                    |                                                                                                    |
|                                                                                                    | r Announcements                                                                                                    | Login Section (For STUDENTS only)                                                                                                    |
| -000000                                                                                                    | For online admission in UG & PG for all state<br>university, Please check <i>NEWS &amp; UPDATE</i> Section.     For admission enquiry, You can contact<br>University/College an mantioned in contact page<br>between 10 AM to 6 PM.     To know your admission/application form fillup<br>process, follow/subscribe us on our social media<br>link     True Internet Internet Interne | E3 Username or Email ID<br>Username or Email ID<br>Password<br>Password<br>CubEdh<br>CubEdh<br>Captcha<br>Password<br>Captcha<br>Password<br>Captcha<br>Password<br>Password<br>Captcha<br>Password<br>Password<br>Passwor |
| Dashboa                                                                                                    | rd Details                                                                                                    | O BIO                                                                                                    |
| trian en en transference en transference en transf | Universities College (Consti<br>8 92                                                                                                    | college (Affiliated)<br>108                                                                                                    |

3. Student Sign up

\*Provide valid Mobile No and Email ID.

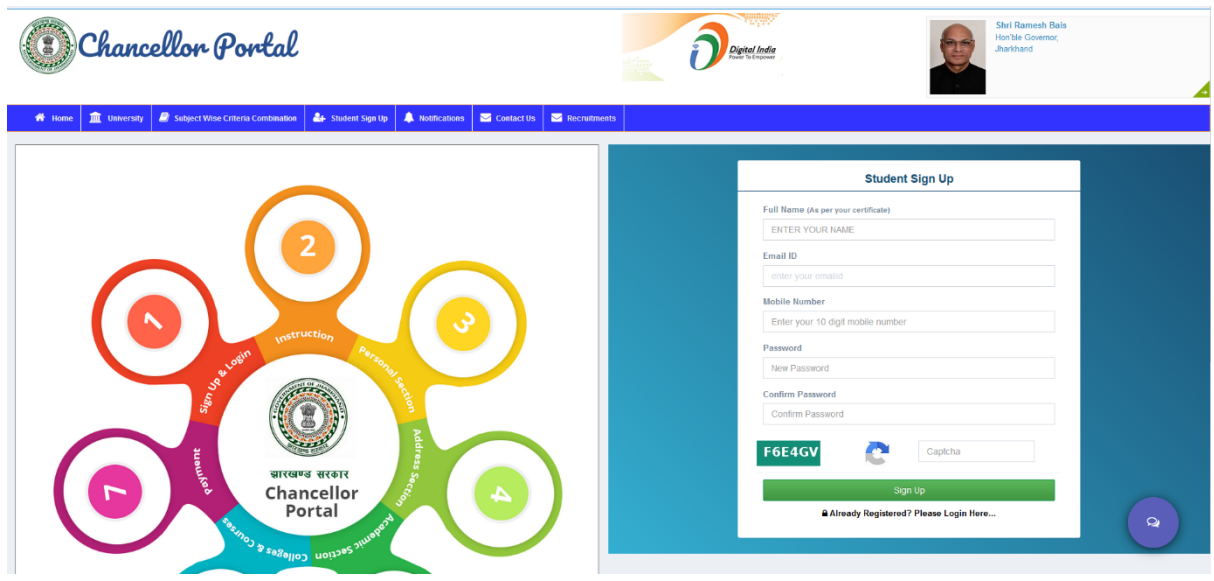

4. After Login, following screen will appear

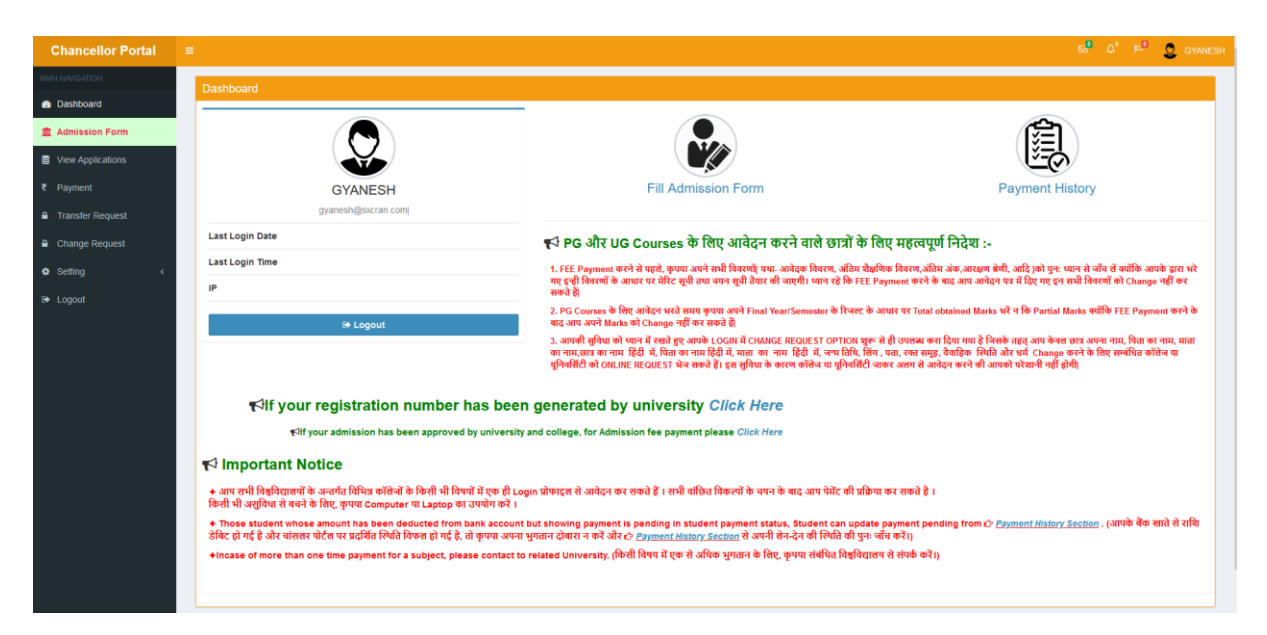

5. Choose Fill Admission Form. The Next Screen will appear as shown below

| Chancellor Portal | = |       |         | s (* * * * * * * * * * * * * * * * * * *                                                                                                     | GYANESI |
|-------------------|---|-------|---------|----------------------------------------------------------------------------------------------------|---------|
| MAIN NAVIGATION   |   | Instr | uctions | ns Section                                                                                                    |         |
| Dashboard         |   |       |         |                                                                                                    |         |
| 1 Admission Form  |   | 6     | )       | ration at a state of the state of the state | -•      |
| View Applications |   |       |         | O1         O2         O3         O4           Personal         Academic         Applying for         Payment Section                                                                                                    |         |
|                   |   |       |         | Information Information Discipline                                                                                                    |         |
|                   |   |       | _       |                                                                                                    |         |
|                   |   |       | Note:-  | e- PLEASE READ INSTRUCTIONS CAREFULLY BEFORE FURTHER PROCESS                                                                                                    |         |
| 🔿 Settina 🗸       |   |       | 1.      | Before Applying for Admission, please read the instruction carefully.                                                                                                    |         |
|                   |   |       | 2.      | Keep your login id and password secured, for future usage.                                                                                                    |         |
| E Logout          |   |       | 3.      | Before filling up the form, Scan your passport/stamp size photograph and signature. Photograph size should be 4.5cm X 3.5cm, Signature size should be 4.5cm X 2.0cm and Signature should be only with biack ink ball pen.                                                                                                    |         |
|                   |   |       | 4.      | All the fields are mandatory and please ensure that all of them should be filled correctly.                                                                                                    |         |
|                   |   |       | 5.      | There is an option to preview the data at Applied Application link. for view your applied application then cick at view button to see your page in Applied Application page                                                                                                    |         |
|                   |   |       | 6.      | Please check at the details before final submission of the form. Since after final submission and completion of payment, there is no edit option.                                                                                                    |         |
|                   |   |       | 7.      | Common Application Form print out can be taken in PDF after submission.                                                                                                    |         |
|                   |   |       | 8.      | Payment Mode: There are four option for payment of Common Application Form fee e.g. Online payment via Credit Card, Debit card, through internet banking and Offline Challan .                                                                                                    |         |
|                   |   |       | 9.      | Submit printed hard copy of Common Application Form (IT Demanded) with all required Documents to the respective college/department as per requirement.                                                                                                    |         |
|                   |   |       | 10.     | Please provide your personal mobile number and email id for recovery of your account and for future communication.                                                                                                    |         |
|                   |   |       | 11.     | You must keep your downloaded Common Application Form for future reference.                                                                                                    |         |
|                   |   |       | 12.     | In the case of SC/ST, Submit two set of printed hard copy of Admission form in your concerned collegel/department at the time of Admission.                                                                                                    |         |
|                   |   |       | 13.     | Keep all mandatory documents before accept (Click Here To See Documents List)                                                                                                    |         |
|                   |   |       |         |                                                                                                    |         |
|                   |   |       |         | By clicking this button you are agreeing to the Terms and Conditions as stated                                                                                                    | d above |

6. Select course, in which you have taken admission at St. Xavier's College, Ranchi

| Valid Option for Course $\rightarrow$ Under                     | Confirmation                                                                                                    |
|-----------------------------------------------------------------|----------------------------------------------------------------------------------------------------|
| Valid option for Session → for UG :<br>2021-2024, PG: 2021-2023 | Select Course In Which You Want to Apply * Select Course                                                                                                    |
|                                                                 | Warning! Please choose correct course before submit. As per your course type we will redirect you to your application form. (If You are applying for Undergraduate Program, Please select first option. If you are |

Submit

a. Fill the Personal Information Page correctly same as provided to St. Xavier's College, Ranchi.

|   |                                                                                                    |                                                                                                    |                                                                                                    | ~                                               |
|---|----------------------------------------------------------------------------------------------------|----------------------------------------------------------------------------------------------------|----------------------------------------------------------------------------------------------------|-------------------------------------------------|
|   |                                                                                                    |                                                                                                    |                                                                                                    |                                                 |
| C | Online Application Form                                                                                                    |                                                                                                    |                                                                                                    | Application No. : PG/2021-2023/101390   Cou     |
|   | 0                                                                                                    | 0                                                                                                    | 0                                                                                                    | 0                                               |
|   |                                                                                                    |                                                                                                    | 03                                                                                                    |                                                 |
|   | Personal                                                                                                    | Academic                                                                                                    | Applying for<br>Discipline                                                                                                    | Payment Section                                 |
|   |                                                                                                    |                                                                                                    |                                                                                                    |                                                 |
|   | Success! Data successfully saved.                                                                                                    |                                                                                                    |                                                                                                    |                                                 |
|   |                                                                                                    |                                                                                                    |                                                                                                    |                                                 |
|   |                                                                                                    |                                                                                                    |                                                                                                    |                                                 |
|   | Personal Information Section<br>Please select only if you are ORPHAN<br>Only ORPHAN students who don't know their Parents Name should sel<br>(বিষঠ এনাম কথা এনির এন্দা মান্না মান্না মান নার্ট্র ট্রি র্ট্র রিষ্ঠার কর্ব এবি                                                                                                    | lect here 🕑 and fill his/her Guardian's name.<br>এখন অধিথায়েক কা নাম গই।)                                                                                                    |                                                                                                    |                                                 |
|   | Personal Information Section Prease select only if you are ORPHAN Only ORPHAN students who don't know their Parents Name should sel (전화 소매약 우리 전자 가지 아이 가 제 제 다친 것, 국권 (전 Reve 마구 소리) Full Name of Student *                                                                                                    | lect here 🕑 and fill his/her Guardian's name.<br>अपने अभिभारक छा नाम भरे।)<br>छात्र का पूरा नाम (हिंदी में ) -                                                                                                    | Father's Name                                                                                                    |                                                 |
|   | Personal Information Section Please select only if you are ORPHAN Only ORPHAN students who don't know their Parents Name should sel (감정: 소리막 4 여) 태리 역전: 하다 ''때 값데 국립 및 국립 및 유명은 명주 실험 Full Name of Student ' OYANESH OYANESH                                                                                                    | iect here & and fill his/her Guardian's name.<br>अपने वीनिमाइक का नाम भरी।<br>छाद्र का पूरा नाम (दिवे में) -<br>व्यान पूरा नाम किले.                                                                                                    | Father's Name                                                                                                    | IR NAME.                                        |
|   | Personal Information Section Pease select only if you are ORPHAN Only ORPHAN students who don't know their Parents Name should sel (참석 arny and ਕਿਹਾਂ ਕਾਮ ਸ਼ਾਸ਼ ਕਾਰੇ ਕਿਹਾ ਕਾਮ ਸ਼ਾਸ਼ ਕਾਰੇ ਵਿੱਚ ਕਾਰੇ ਕੀਟ Full Name of Student* CorvetSBH Rtat का नाम (ਫਿਰੀ ਸੈ )*                                                                                                    | iect here 🕃 and fill his/her Ouardian's name.<br>अपने अपिभावङ का नाम भरी।<br>छात्र का पूरा नाम (दिवे में ) *<br>अपना पूरा नाम (दिवे में<br>Mother's Name *                                                                                                    | Father's Name<br>ENTER FATH<br>मारा का नाम (स्रि                                                                                                  | IR NAME<br>សិមីរូវ                              |
|   | Personal Information Section Personal Information Section Read Section (If you are ORPHAN Only ORPHAN students who don't know their Parents Name should set (বিষ্ঠ এলাৰ ৰাজ বিৰ্ধ এনা মাজ বিৰ্ধ জ নাম হাব নাই হৈ, বে ওৈ জিৰত জ ন এবে Full Name of Student* Converses Read জা নাম (বির্ধ সী y) বিজ্ঞা জন্য (বির্ধ).                                                                                                    | iect here & and fill his/her Guardian's name.<br>अपने अपिभावक का नाम भरी।<br>अपन पूरा नाम (दिदे में) •<br>अपन पूरा नाम डिवे<br>Mother's Hame •<br>ENTER MOTHER NAME.                                                                                                    | Father's Name<br>ENTER FAInd<br>माता का नाम (से<br>मता का नाम नाम                                                                                 | •<br>IR NAME<br><b>ይ ዝ</b> ታ<br>ਜਿਸ਼ੇ           |
|   | Personal Information Section Personal Information Section Real Section ( ) Pease select only if you are ORPHAN Only ORPHAN students who don't know their Parents Name should sel ( Rth Januar and Real Januar Anna Paril 2, इते & सिर्फ करे और Full Name of Student * GYANESH Real का नाम ( हिंदी में y > [Real का नाम ( हिंदी में y = ]] Date of Birth on Certificate *0                                                                                                    | iect here & and fill his/her Guardian's name.<br>अपने वरिभागवर का नाम शरी।<br>अपन पूरा नाम (हिंदी में) *<br>अपन पूरा नाम हिंदी में) *<br>Mother's Name *<br>ENTER NOTHER NAME.<br>Gender *0                                                                                                    | Father's Name<br>ENTER FATH<br>माता का नाम (श्<br>माता का नाम<br>Biod Group '                                                                     | •<br>R HAME<br>ਈ ਕੋ ਮੁ<br>ਇੱਕੇ                  |
|   | Personal Information Section Prease select only if you are ORPHAN Only ORPHAN subjects wind don't know their Parantis Name should sel (বিষ এলা খৰ বা বিষ বিষ দেশ আৰা দিজ জা লাগ বাৰ নাৰ্বা হৈ, বা হৈ বিষজ জাই এইং Full Name of Student * OYANESH Rea জা নামা (বিঘী মঁ y Rea জা নামা (বিঘী মঁ y Rea জা নামা (বিঘী মঁ y Rea জা নামা (বিঘী মঁ y) Rea জা নামা (বিঘী মঁ y) Rea জা নামা (বিঘা মঁ y) Rea জা নামা (বিঘী মঁ y) Rea জা নামা (বিঘা মঁ y) Rea জা নামা (বিঘা মা মা মা মা মা মা মা মা মা মা মা মা মা                                                                                                    | iect here 🕃 and fill his/her Quardian's name.<br>अपने वरिप्रायक का नाम भरे।)<br>अपन का पूरा नाम (हिंदी में) *<br>अपने पूरा नाम हिंदी<br>Mother's Name *<br>Entre Mother Name.<br>Gender *<br>Select Gender                                                                                                    | Father's Name<br>ENTER PATH<br>माता जग नाम (स्<br>माता जग नाम<br>Biod Group '<br>Select Biood                                                     | •<br>R NAME<br>টা য়<br>টা য<br>টা বেক্স        |
|   | Personal Information Section Prease select only if you are ORPHAN Only ORPHAN students who don't show their Parents Name should sel (हर्षिक वान पर की है, पूर्व 15 किल्फ करें और Full Name of Student * GYANESH Rat का नाम (हिंदी में y) [रिका का नाम (हिंदी में y) [रिका का नाम (हिंदी में y)] [रिका का नाम (हिंदी में y)] [रिका का नाम (हिंदी में y)]                                                                                                    | lect here & and fill his/her Guardian's name.<br>একট বালিমায়ত বা নাম গই।)<br>ভায়ে কা মুবা নাম ( दिदी में ) *<br>আগম মুবা নাম ( दिदी में ) *<br>আগম মুবা নাম ( दिदी में ) *<br>আগম মুবা নাম ( दिदी में ) *<br>আগম মুবা নাম ( दिदी में ) *<br>আগম মুবা নাম ( दिदी में ) *<br>আগম মুবা নাম ( दिदी में ) *<br>আগম মুবা নাম ( दिदी में ) *<br>আগম মুবা নাম ( दिदी में ) *<br>আগম মুবা নাম ( दिदी में ) *<br>আগম মুবা নাম ( दिदी में ) *<br>আগম মুবা নাম ( दिदी में ) * | Father's Name<br>ENTER FATH<br>सता का नमा (री<br>मता का नमा<br>Biod Group ^<br>Select Bood<br>iD Card Type *                                      | त NAME                                          |
|   | Personal Information Section Personal Information Section Prease select only if you are ORPHAN Only ORPHAN students who don't know their Parents Name should sel (हरेक अन्म कही-4 अपने सात रिक ज नमा आव नहीं है, इसे 15 किल्फ करे और Full Name of Student* OrVMESH Run का नमा (हिंदी में )* [रिका का नमा (हिंदी में )* [रिका का नमा (हिंदी में )*                                                                                                    | lect here & and fill Hisher Guardian's name.<br>একই বাদিনাহাত বা নাম ধই।)<br>ভাষ বা দুয়া নাম (दिवे में) *<br>আৰম বুয়া নাম (दिवे में) *<br>Mother's Name *<br>Entres Mother NAME:<br>Cender *0<br>Select Gender<br>Religion *0<br>Select Religion                                                                                                    | Father's Name<br>ENTER FATH<br>माला का नाम ( पि<br>माला का नाम<br>Biodd Group<br>*<br>Select Bood<br>D Card Type *<br>Select D Card               | ন NAME<br>ঠা ন y<br>কিন্তু                      |
|   | Personal Information Section  Personal Information Section  Personal Information Section  Personal Information Section  Personal Information Section  Personal Information Section  Personal Information Section  Personal Information  Personal Information  Personal | iect here & and fill his/her Ouardian's name.<br>अपने वीरिमाइक का नाम भरी।<br>जराव पूरा नाम सिखे.<br>Mother's Name *<br>ENTER MOTHER NAME.<br>Gender *0<br>Select Gender<br>Religion *0<br>Select Religion<br>Nationality *0                                                                                                    | Father's Name<br>ENTER FATH<br>माला का नाम (सि<br>माला का नाम<br>Bilood Group *<br>Select Biood<br>U Card Type *<br>Select Dicar<br>Are You NRI ? | R HAME.<br>இඩ ያ<br>የተቅ<br>ያ<br>ትን<br>Proof Name |

7. After completing the First Step

| Success! Dat | a successfully save | d. <u>Now Click here to f</u> | ill admission form |  |
|--------------|---------------------|-------------------------------|--------------------|--|
| Apply Cours  | o Costian           |                               |                    |  |

Click on Now click here to fill admission form. Go to Academic Information Section.

| <b>0</b> —  | Perional Information            | Academic Information                    | Applying for Discipline       |                               | Payment Section |  |
|-------------|---------------------------------|-----------------------------------------|-------------------------------|-------------------------------|-----------------|--|
| Success! E  | Data successfully saved.        |                                         |                               |                               |                 |  |
| Academic    | Information Section             |                                         |                               |                               |                 |  |
| Last Passe  | ed Examination*                 | Stream Name *                           |                               | Course Medium *               |                 |  |
| XII/Interm  | ediate/10+2 System/Equivalent + | SCIENCE                                 | v                             | English                       | Ŧ               |  |
| Passing Ye  | ar *                            | Course Type *                           |                               | Division *                    |                 |  |
| 2021        |                                 | Regular                                 | Ŧ                             | Distinction (75% - 100%)      | *               |  |
| Percentage  | e Of Marks Secured *            | Name of University/Board *              |                               | College/School Name *         |                 |  |
| 92          |                                 | Central Board of Secondary Education, E | Velhi +                       | SURENDRANATH CENTENARY SCHOOL |                 |  |
| College/Scl | hool State Name *               | College/School District Name*           |                               |                               |                 |  |
| Jharkhan    | d v                             | Ranchi                                  | ¥                             |                               |                 |  |
|             |                                 |                                         |                               |                               |                 |  |
| Subject W   | Vise Marks Entry Section        |                                         |                               |                               |                 |  |
| #           | Select Subject Studied *        |                                         | Percentage Of Marks Secured * |                               | Add More        |  |
| 1.*         | English                         |                                         | 85                            |                               |                 |  |
| 2.          | M. B. Starfing                  |                                         |                               |                               |                 |  |
| _           | Mathematics *                   |                                         | 89                            |                               |                 |  |
| 3.*         | Physics -                       |                                         | 95                            |                               |                 |  |
| 4.*         | Chemistry •                     |                                         | 93                            |                               |                 |  |
| 5.          | Physical Education +            |                                         | 98                            |                               |                 |  |
|             |                                 | Save Aca                                | ademic Information            |                               |                 |  |

8. After filling the Academic Information correctly go to Step 3 Applying for Discipline.

| Personal Inform                                                                                                    | ation                                                                                                    | Academic Information                                                                                                    | Applying for<br>Discipline                                   | 04<br>Payment Section   |
|----------------------------------------------------------------------------------------------------|----------------------------------------------------------------------------------------------------|----------------------------------------------------------------------------------------------------|--------------------------------------------------------------|-------------------------|
| ccess! Data successfully saved.                                                                                                    |                                                                                                    |                                                                                                    |                                                              |                         |
| pplying Discipline Informa                                                                                                    | tion Section                                                                                                   |                                                                                                    |                                                              |                         |
| tream in 12th Level<br>CIENCE                                                                                                    | Subjects more<br>Honors)<br>English,Mathem<br>Education                                                        | than 45% marks (Available for<br>atics, Physics, Chemistry, Physical                                                        | Subjects less than 45% marks (Not Available for<br>Honors)   | Overall Marks<br>92.0 % |
| Want's To Edit Academic Info                                                                                                    | rmation                                                                                                    |                                                                                                    | Want's To Edit Personal Information                          |                         |
| elect University *                                                                                                    |                                                                                                    | Select College *                                                                                                    | Select Discipline *                                          | Select Stream *         |
| RANCHI UNIVERSITY, RANCHI                                                                                                    | v                                                                                                    | ST. XAVIER'S COLLEGE, RANCHI-(AUTON *                                                                                       | HONOURS                                                      | BACHELOR OF SCIENCE *   |
| ubject Name *                                                                                                    |                                                                                                    |                                                                                                    |                                                              |                         |
| Physics                                                                                                    | Ψ.                                                                                                    |                                                                                                    |                                                              |                         |
| 1.To filter your "Subject Pap     2. To filter multiple subjects,<br>eg (a) eco anthro for ECONO<br>(b) soc sans sant for SOCIO<br>(c) geog mun kur for GEOGR<br>how 10 v entries | er Combination", pl ty<br>please enter fews cha<br>MICS ANTHROPOLOG<br>.OGY SANSKRIT SANT<br>APHY MUNDARI KURL | pe the first few characters of your Subject in "Search<br>racters of those Subjects separated by SPACE only.<br>HALL<br>IKH | " Box. eg. bio for Biology                                   | Search:                 |
| sl# 👫 Applying for                                                                                                    |                                                                                                    | Subject Paper Combination                                                                                                   |                                                              |                         |
| O UG (H) - BSc / Physi                                                                                                    | :s                                                                                                    | Physics(CORE ELECTIVE) ,Mathemati                                                                                           | cs(GENERIC ELECTIVE) ,Chemistry(GENERIC ELECTIVE 2) ,English | (ABILITY ENHANCEMENT)   |
| - · · · ·                                                                                                    |                                                                                                    |                                                                                                    |                                                              |                         |

Correct Option for this page

| University   | - | Ranchi University, Ranchi                         |  |  |  |  |  |
|--------------|---|---------------------------------------------------|--|--|--|--|--|
| College      | _ | St. Xavier's College, Ranchi (Autonomous College) |  |  |  |  |  |
| Discipline   | - | Honours                                           |  |  |  |  |  |
| Stream       | - | choose your concerned Stream                      |  |  |  |  |  |
| Subject Name | - | choose your core Subject                          |  |  |  |  |  |
|              |   |                                                   |  |  |  |  |  |

As per your selection different paper Combination will be appear. You have to choose the correct any one option.

Click on ADD Discipline button, Next Screen will be appear as shown below

| pplying Discipline                                                                                                    | Information Section                                                                                                    |                                                                                                    |                                           |                        |               |                      |        |
|----------------------------------------------------------------------------------------------------|----------------------------------------------------------------------------------------------------|----------------------------------------------------------------------------------------------------|-------------------------------------------|------------------------|---------------|----------------------|--------|
| ream in 12th Level<br>DIENCE                                                                                                    | Subjects r<br>Honors)<br>English,Ma<br>Education                                                                                                    | nore than 45% marks (Available for thematics, Physics, Chemistry, Physical                                                                           | Subjects less<br>Honors)                  | than 45% marks (Not    | Available for | Overall Ma<br>92.0 % | rks    |
| Want's To Edit Acade                                                                                                    | emic Information                                                                                                    |                                                                                                    | Want's To E<br>Click Here                 | dit Personal Informati | on            |                      |        |
| elect University *                                                                                                    |                                                                                                    |                                                                                                    |                                           |                        |               |                      |        |
| Select University Nam                                                                                                    | ۹ v                                                                                                    |                                                                                                    |                                           |                        |               |                      |        |
| <ul> <li>1.To filter your "Su</li> <li>2. To filter multiple<br/>eg (a) eco anthro f</li> </ul>                                                                   | bject Paper Combination",  <br>subjects, please enter few:<br>or ECONOMICS ANTHROPO                                                                     | pl type the first few characters of your Subject in "S<br>s characters of those Subjects separated by SPACE (<br>LOGY                                | Gearch" Box. eg. bio for Biology<br>only. |                        |               |                      |        |
| • 1.To filter your "Ss     2. To filter multiple     g (a) eco anthro 1     (b) soc sans sant f     (c) geog mun kur f                                            | bject Paper Combination",<br>subjects, please enter fow<br>or SOCIOLOGY SANSKRIT<br>or GEOGRAPHY MUNDARI H                                              | pl type the first few characters of your Subject in "S<br>s characters of those Subjects separated by SPACE (<br>SANTHALI<br>KURUKH                  | iearch" Box. eg. bio for Biology<br>only. |                        |               |                      |        |
| • 1.To filter your "St     • 2.To filter multiple     g (a) eco anthro 1     (b) soc sans sant f     (c) geog mun kur f     elected Discipline     University Nam | e<br>bidde Depor Combination",<br>bidde Depor Combination",<br>bidde Depor Combinet few<br>or SOCIOLOGY SANSKITT<br>or GEOGRAPHY MUNDARI I<br>LIST<br>e | pl type the first few characters of your Subject in "S<br>s characters of those Subjects separated by SPACE of<br>SANTIALI<br>KURUKH<br>College Name | iearch" Box. eg. bio for Biology<br>only. | Discipline Name        | Stream Name   | Subjects             | Delete |

Click on [Save & Verify] Button.

| Persona                                                                                                    | U1<br>Information                                                                                                    | Academic Information<br>Confirmation                                                                                                    | Applying for<br>Xine                                     |                     | Payment Section         |               |  |
|----------------------------------------------------------------------------------------------------|----------------------------------------------------------------------------------------------------|----------------------------------------------------------------------------------------------------|----------------------------------------------------------|---------------------|-------------------------|---------------|--|
| Applying Discipline Information Section                                                                                                    |                                                                                                    | Do you really want to save this application. Please verify first and then proceed.  Scholar Subjects more  Discipling Information Section  You will be not able to edit application after confirmation, so please verify first and the proceed.  The subjects more  Comparison of the subject subject |                                                          | hen                 |                         | Overall Marks |  |
| Stream In 12th Level Subjects mor<br>SCIENCE Honors)<br>English, Mather<br>Education<br>Want's To Edit Academic Information                                                       |                                                                                                    | Contirm & Submit                                                                                                    | tarks (Not Available for<br>mt<br>Close<br>I Information |                     | Overall Marks<br>92.0 % |               |  |
| Select University *<br>Select University Name<br>• 1.To filter your "Subj<br>• 2. To filter multiple su<br>eg (a) eco anthro for<br>(b) soc sans sant for<br>(c) geog mun kur for | SCI Paper Combination", pl 1<br>bjects, please enter fews of<br>ECONOMICS ANTHROPOLO<br>SOCIOLOGY SANSKRIT SA<br>GEOGRAPHY MUNDARI KUI | ype the first few characters of your Subject in "Search" Box. eg. bie for B<br>haracters of those Subjects separated by SPACE only.<br>GY<br>VTHALI<br>UUKH                                                                                                    | iology                                                   |                     |                         |               |  |
| Selected Discipline L                                                                                                    | ist                                                                                                    |                                                                                                    |                                                          |                     |                         |               |  |
| # University Name                                                                                                    |                                                                                                    | College Name                                                                                                    | Discipline Name                                          | Stream Name         | Subjects                | Delete        |  |
| 1 RANCHI UNIVERSIT                                                                                                    | Y, RANCHI                                                                                                    | St. Xavier's College, Ranchi-(Autonomous College)                                                                                                    | Honours                                                  | Bachelor Of Science |                         | 🟛 Delete      |  |
|                                                                                                    |                                                                                                    | Save & Verify                                                                                                    | ]                                                        |                     |                         |               |  |

Press [Confirm and Submit].

The final Page will appear as shown below.

| Chancellor Portal ≡                             |                                                                                                    |              |                                                                 | <b>6</b> °                                   | A" 📫 🧕 STXAVER CO | LLEGE RANCHI-(AUTONOMOUS COLLEGE)     |
|-------------------------------------------------|----------------------------------------------------------------------------------------------------|--------------|-----------------------------------------------------------------|----------------------------------------------|-------------------|---------------------------------------|
| MAIN NAVIGATION                                 | Online Application Form                                                                                                    |              |                                                                 |                                              |                   |                                       |
| III Minority College Registration               |                                                                                                    |              |                                                                 |                                              | уфисации и        | - udizaz hzazego rzin j douise - udi  |
| III Master <                                    | 0                                                                                                    |              | -                                                               |                                              |                   | • • • • • • • • • • • • • • • • • • • |
| <ul> <li>Approve Application</li> </ul>         | * Personal Information                                                                                                    | Acader       | mic Information                                                 | Applying for                                 | - Hay             | ment Section                          |
| <ul> <li>Student Transfer Semester</li> </ul>   |                                                                                                    |              | CHANCELLOR<br>Under Graduate Ad                                 | PORTAL<br>imission 2021                      |                   |                                       |
| <ul> <li>Student Application Details</li> </ul> |                                                                                                    |              | Online Common Application Fe<br>http://jharkhanduniv            | orm :: Session 2021-2024<br>/ersities.nic.in |                   |                                       |
| <ul> <li>Student Registration</li> </ul>        |                                                                                                    |              |                                                                 |                                              | Applic            | ation No. : UG/2021-2024/501210       |
| Student Request     <                           | BERROWN INFORMATION                                                                                                    |              |                                                                 |                                              |                   |                                       |
| ✓ Ment Point List                               | PERSONAL INFORMATION : -                                                                                                    |              |                                                                 |                                              |                   |                                       |
| • Notification •                                |                                                                                                    |              | Full Name<br>Father Name                                        | ARPIT MAHTO<br>SURESH PRASAD                 |                   |                                       |
| Life Mode <                                     |                                                                                                    |              |                                                                 |                                              |                   |                                       |
| Student Change Password                         |                                                                                                    |              | E-Mail                                                          | karpit7761@gmail.com                         | Mobile No         | 9431327307                            |
| Change Password                                 | Het Komm Male                                                                                                    |              | Date of Birth                                                   | REECHA PADMA<br>02/Aug/2004                  | Gender            | Male                                  |
|                                                 | and the second second se |              | Marital Status                                                  | UN-MARRIED                                   | Religion          | HINDUISM                              |
|                                                 |                                                                                                    |              | Identification Mark                                             | A MOLE ON NOSE                               | Caste Category    | BCI                                   |
|                                                 | Have Jharkhand Domicile?                                                                                                    | NO           | Under Economically                                              |                                              |                   |                                       |
|                                                 | Differently Abled Category (If then %)                                                                                                    | NO           | Is Under BPL Category                                           | NO                                           |                   |                                       |
|                                                 |                                                                                                    |              |                                                                 |                                              |                   |                                       |
|                                                 | WEIGHTAGE INFORMATION : -                                                                                                    |              |                                                                 |                                              |                   |                                       |
|                                                 | Are you NCC Cadet ? NO                                                                                                    | Are you N.S. | S. Volunteer ?                                                  |                                              |                   | NO                                    |
|                                                 | Extra Curricular Activity NO<br>Range & Rover NO                                                                                                    | Are you Depr | endent of Ex-Serviceman ?<br>d of the Teaching/Non-Teaching Sta | ff of University/College 2                   |                   | NO                                    |
| lavascrintunid                                  | nange a nover no                                                                                                    | are rou wan  | a or the reaching horr-reaching ata                             | in or oniversity/conege ?                    |                   | NO                                    |

This is the Final Step. You don't need to Proceed to Payment Section.